## Ställa om RixPort80:s Vood 322 till bryggat läge.

För den som redan har en router, eller önskar maximal frihet behöver Teledosan från Rix ställas om i Bryggat läge, detta innebär att enheten som kopplas in direkt bakom får publikt IP-nr. Standardläget är att brandvägg är inkopplat (NAT-läge), detta är inte fel vid vanlig surfning, maxfart kan dock inte uppnås i detta läge (max ca 55 mbit, vilket oftast är mer än vad "internet" klarar av).

För att köra denna guide måste ditt nya bredband från Gbghus14 vara inkopplat.

För att gör det enkelt, se till att nätverkssladden från uttaget i hallen sitter in i WAN på teledosan, och datorn är kopplad till LAN. Glöm inte strömmen till boxen..

### Alternativ

#### Bryggat läge

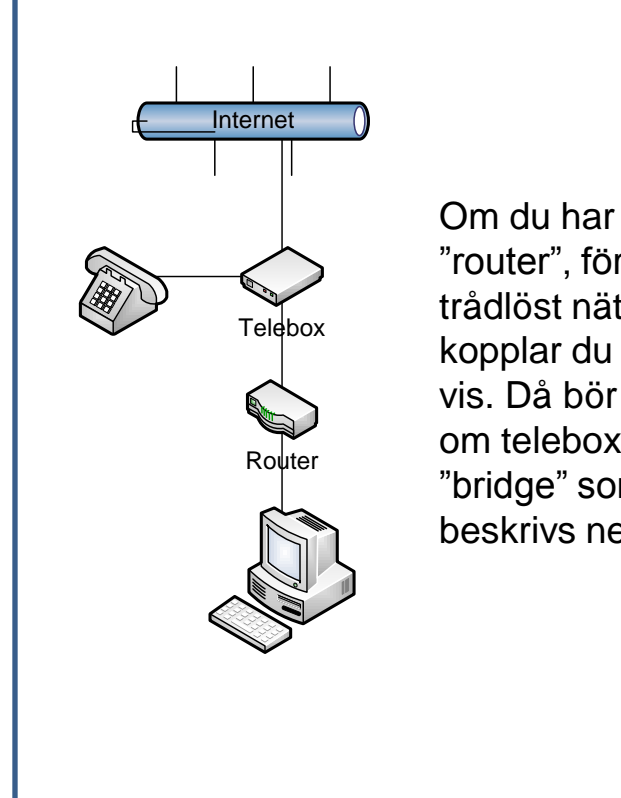

Om du har en egen "router", för t.ex. trådlöst nätverk, kopplar du på detta vis. Då bör du ställa om teleboxen till läge "bridge" som beskrivs nedan.

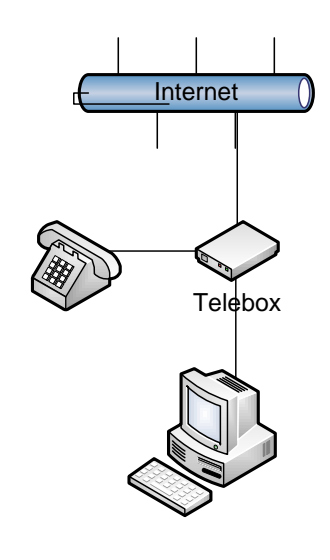

#### Standardläge

Om du inte har någon router, kan du välja att låta teleboxen vara kvar i standardläget. Den kommer då att fungera som en brandvägg. En nackdel med detta är att den begränsar överföringshastigheten något, men för de flesta har detta ingen betydelse.

Följ nedanstående illustrationer för att ställa om din telefonibox till bryggat läge, dvs att datorn som kopplas in efter erhåller ett publikt IP-nr (eller om du har en router emellan, observera dock att när denna inställning görs ha ENDAST teledosa och dator inkopplade!)

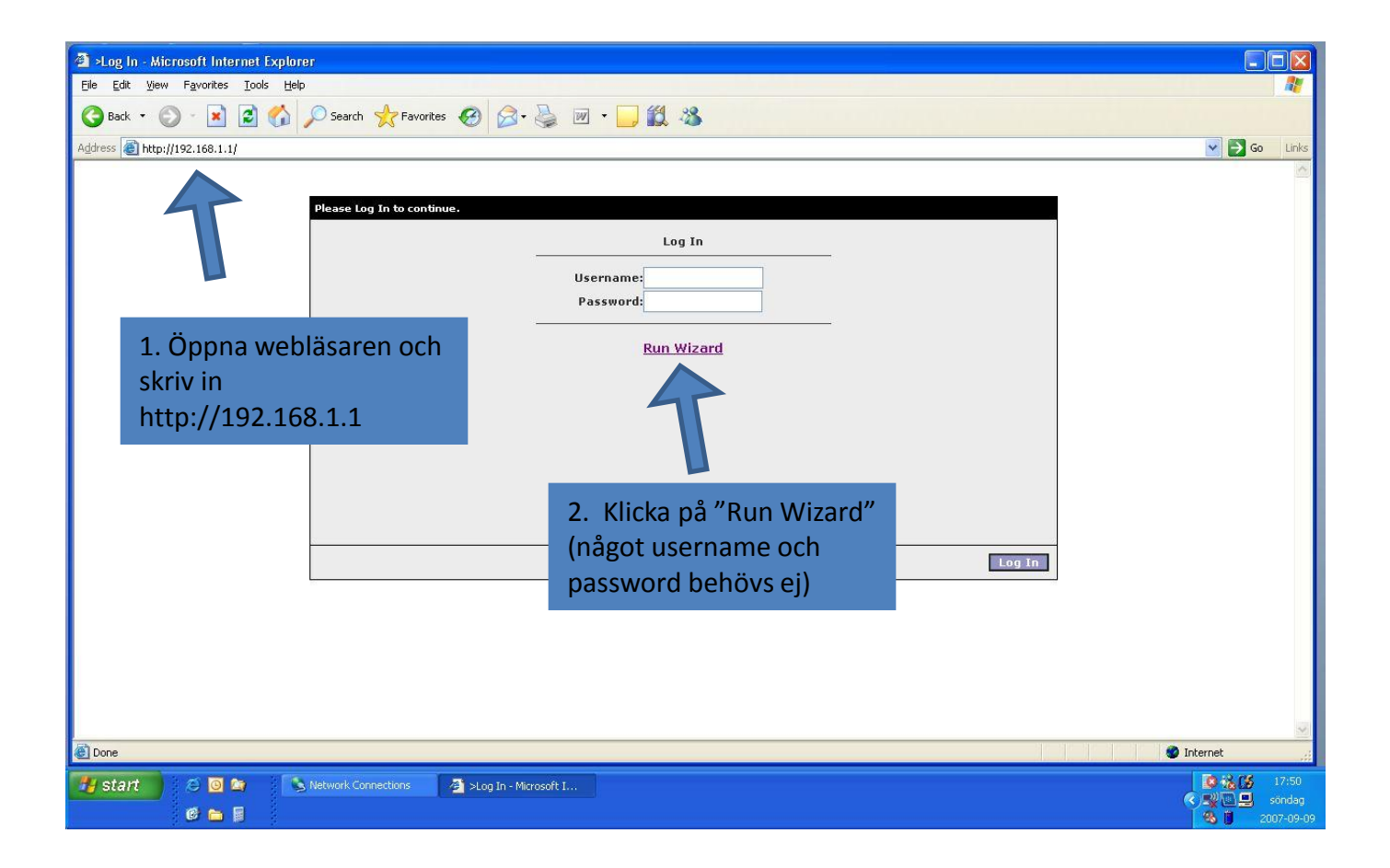

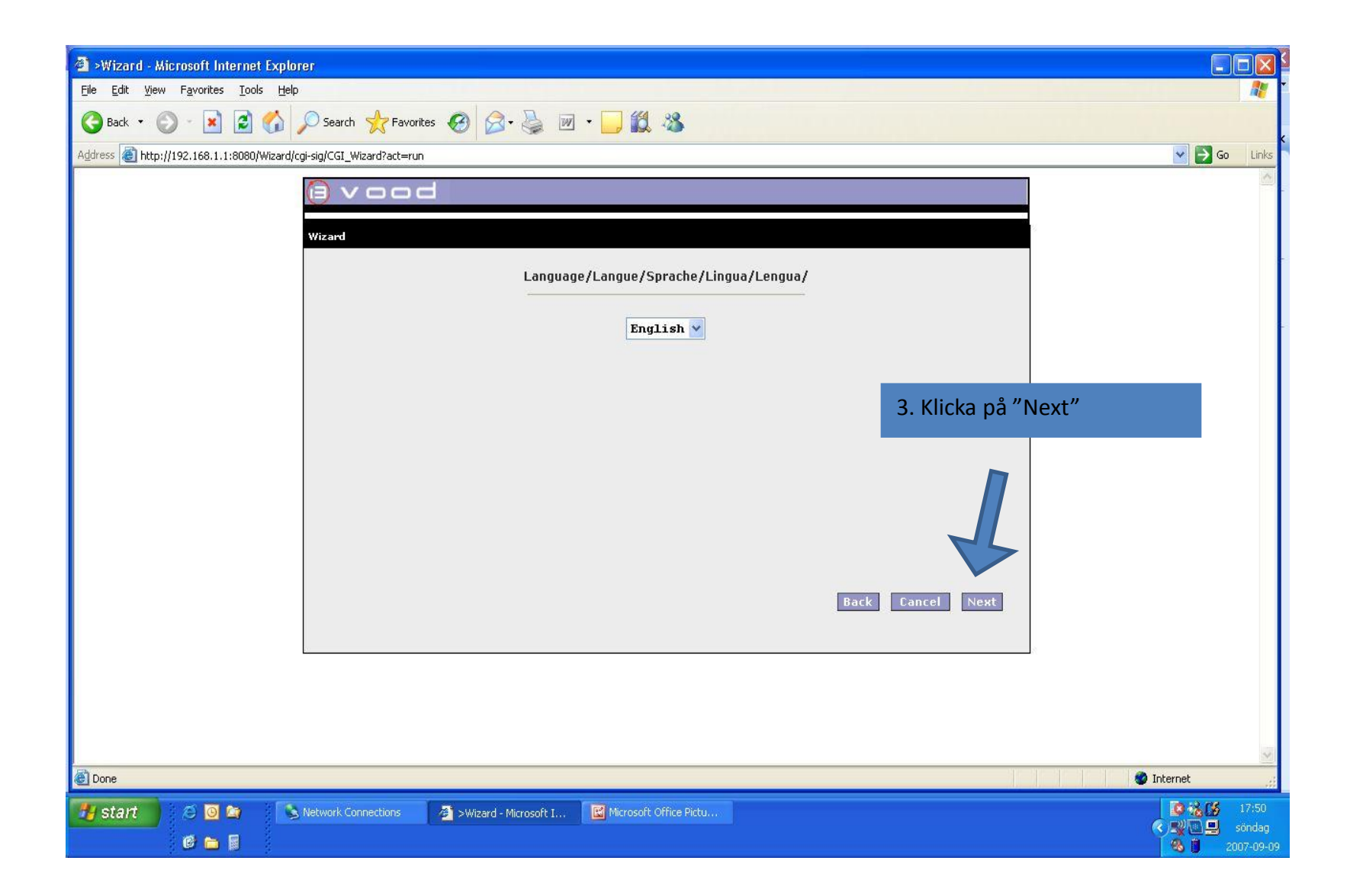

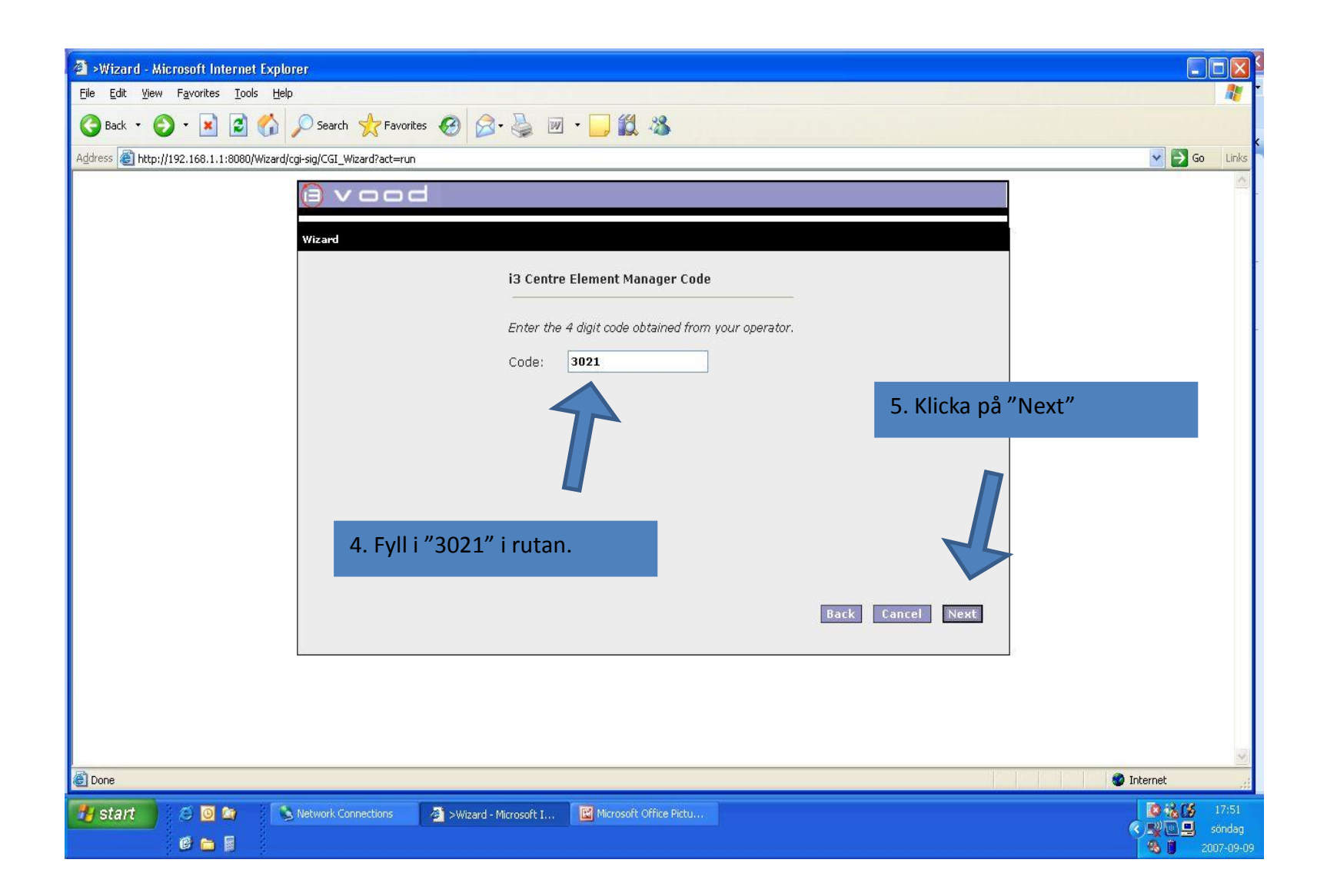

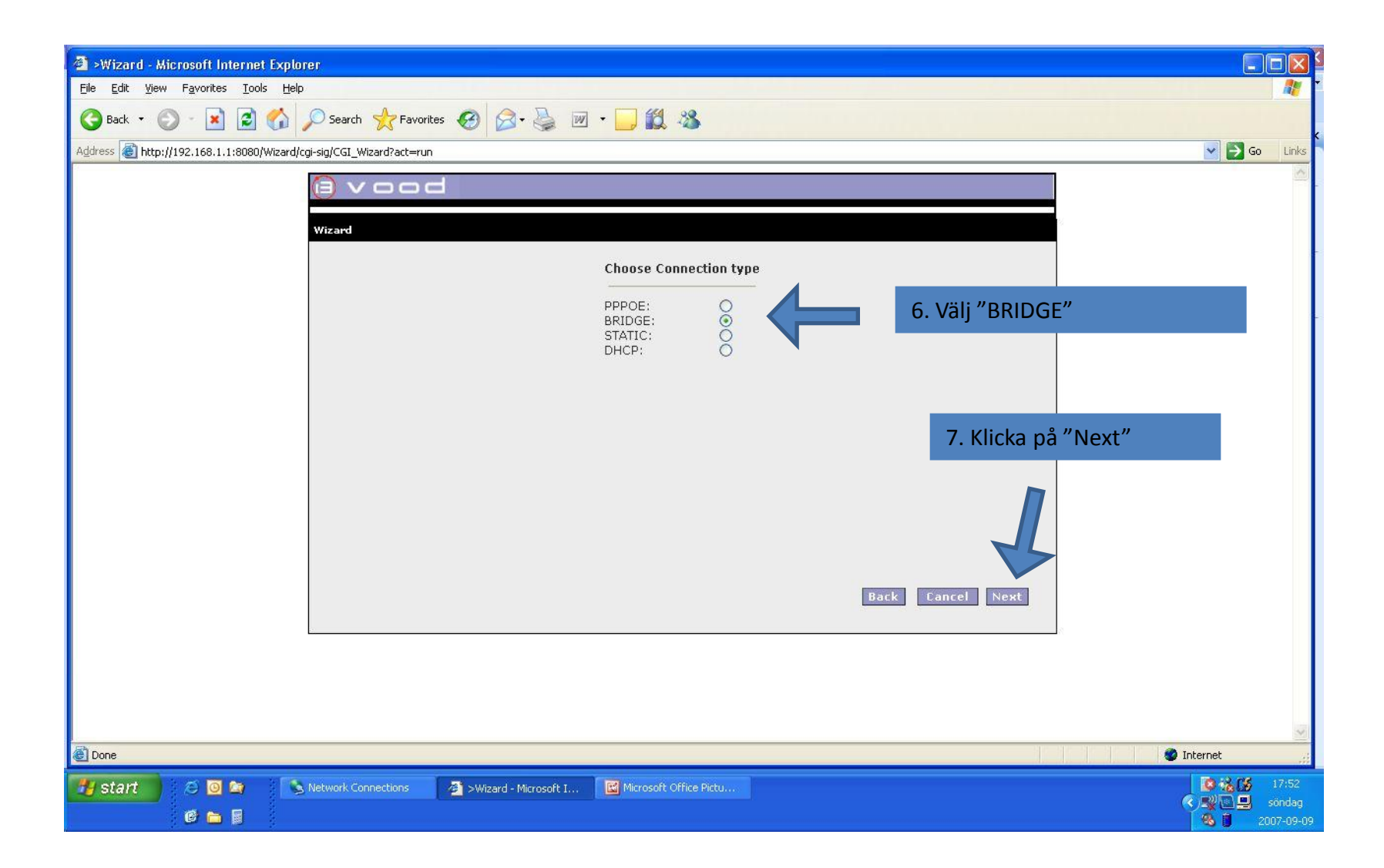

| 🗿 >Wizard - Microsoft Internet Explorer                                       |                                                                                                    |            |
|-------------------------------------------------------------------------------|----------------------------------------------------------------------------------------------------|------------|
| <u> Eile E</u> dit <u>V</u> iew F <u>a</u> vorites <u>T</u> ools <u>H</u> elp |                                                                                                    |            |
| 🚱 Back 🔹 🐑 - 💌 😰 🏠 🔎 Search 🌟 Favorites 🧟                                     | ) 🔗 · 🍃 🔟 · 🧾 🇱 🦓                                                                                                    |            |
| Address 🛃 http://192.168.1.1:8080/Wizard/cgi-sig/CGI_Wizard?act=run           |                                                                                                    | So Links   |
|                                                                               | Bridge Dynamic IP Configuration Use DHCP  Static IP Configuration IP Address Netmask Gateway DNS Address 1 DNS Address 2  8. Klicka på  8. Klicka på  DNS Address 2 | "Next"     |
| a) Dana                                                                       |                                                                                                    | M Teternet |
|                                                                               |                                                                                                    |            |
| Start Onnections A >                                                          | Wizard - Microsoft I                                                                                                    |            |

| 🕘 >Wizard - Microsoft Internet Explorer                                                                                                    |                                                                                                    |
|----------------------------------------------------------------------------------------------------|----------------------------------------------------------------------------------------------------|
| Eile Edit View Favorites Iools Help                                                                                                    |                                                                                                    |
| 🚱 Back 🔹 🐑 🖆 😭 🔎 Search 👷 Favorites 🧐 🔗 - 🖕 🔟 🔹 🥁 🌌                                                                                                    |                                                                                                    |
| Address 🕘 http://192.168.1.1:8080/Wizard/cgi-sig/CGI_Wizard?act=run                                                                                                    | Go Links                                                                                                    |
| Wizard         Wizard         Some Internet connections requires web login. If you need to use web login, configure it here.                 Don't use Web Login              Configure User Name and Password             User Name:             Password:              Output login             Output login             Output                  Output login             Output login             Output login             Output login             Output login             Output login             Output login             Output             Output login             Output             Output             Output             Output             Output             Output             Output             Output             Output             Output             Output             Output |                                                                                                    |
| Choose your operator 9. Klicka på "Activate"                                                                                                    |                                                                                                    |
| Operator: Optional Server Name: Back Cancel Activate                                                                                                    |                                                                                                    |
| E Done                                                                                                    | vernet 🔡                                                                                                    |
| 🕂 start 🖉 🖾 🛸 Network Connections 🖉 > Wizard - Microsoft I 🔣 Microsoft Office Pictu                                                                                                    | Image: Second second second |

# Låt dosan uppdatera sina inställningar mot RixPort80:s server. Sen var det klart!

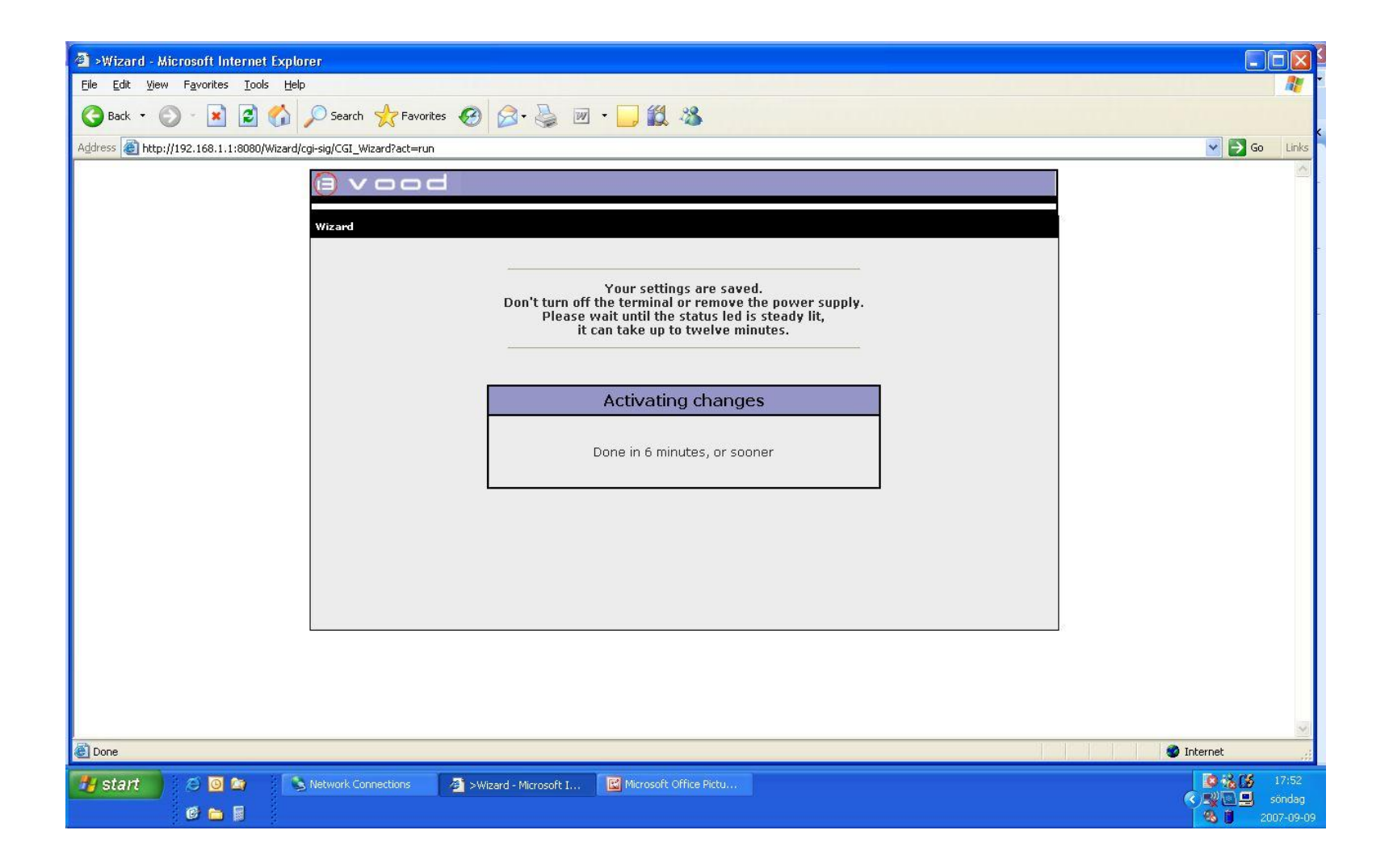